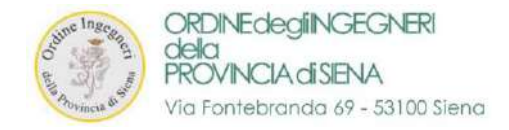

# MANUALE D'ISTRUZIONI

PER IL PAGAMENTO DELLA QUOTA D'ISCRIZIONE

Obbligatorietà dell'adesione ed Esclusività nell'utilizzo della Piattaforma PagoPA

In base all'art.5 del Codice dell'Amministrazione Digitale (D. Lgs. 82/2005 e s.m.i.) tutti i pagamenti informatici all'Ordine degli Ingegneri di Siena dovranno essere effettuati mediante il sistema PagoPA.

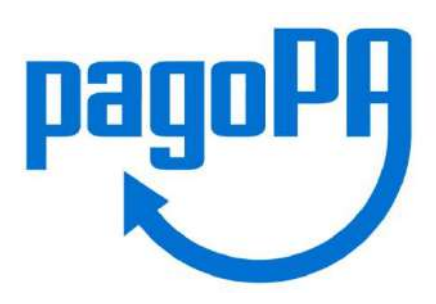

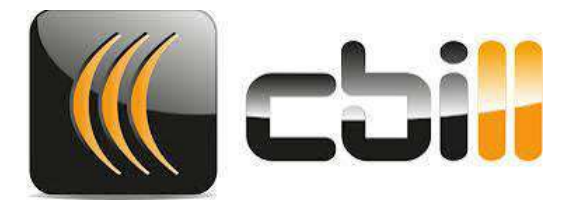

Nota: La sezione riguardante il pagamento della quota annuale è accessibili in qualsiasi momento.

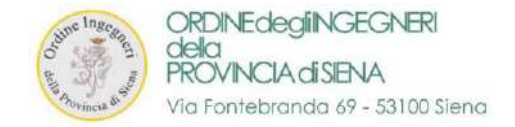

# PAGAMENTO DELLE QUOTA ANNUALI D'ISCRIZIONE ALL'ORDINE

1. ACCEDERE alla propria area personale al seguente link

https://siena.ing4.it/ISFormazione-Siena/login.jsp

| o date Aovi | ngeetrori <sup>aug</sup> ori augori augori |
|-------------|----------------------------------------------------------------------------------------------------|
| Email:      | Password:                                                                                                    |
| Password    | ogin<br>dimenticata?                                                                                                    |

## 2. Effettuare il LOGIN

- a. <u>UTENTI GIA' REGISTRATI</u>: con EMAIL e PASSWORD consueti di accesso ad ing4
- b. <u>UTENTI NON REGISTRATI</u>: impostare la password seguendo la procedura di reset della password

https://siena.ing4.it/ISFormazione-Siena/faces/recupera-password.xhtml

3. Se viene richiesto l'aggiornamento della password, procedere all'inserimento ed effettuare nuovamente il login dal link iniziale

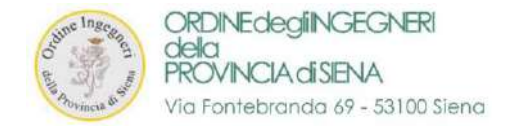

## 4. Accederete alla vostra "AREA PERSONALE ISCRITTI" tramite il login oppure cliccando su "ACCEDI" in alto a destra

> Entrare nella sezione "Quote Iscrizione Albo"

| Area personale is         | scritti                                                                                                    |  |  |  |  |
|---------------------------|----------------------------------------------------------------------------------------------------|--|--|--|--|
| # Home                    | Benvenuto nella tua area personale                                                                                         |  |  |  |  |
| 🔁 Area Personale          | In questa area puoi gestire la tua situazione relativamente all'aggiornamento della competenza professionale. Da qui puoi: |  |  |  |  |
| 👗 Dati Personali          | Controllare e modificare i tuoi dati personali                                                                             |  |  |  |  |
| 🗂 I Tuoi Corsi            | Visualizzare i corsi a cui sei iscritto                                                                                    |  |  |  |  |
| 🔦 Quote Iscrizione Albo   | Torna alla home                                                                                                    |  |  |  |  |
| 🛗 Le Tue Specializzazioni |                                                                                                    |  |  |  |  |
|                           |                                                                                                    |  |  |  |  |

- > Nella sezione indicata è possibile vedere i dettagli relativi a "Pagamenti Quote Iscrizione Albo"
- > Cliccate su "ESEGUI IL PAGAMENTO TRAMITE PagoPA" per le quote non versate

| Area personale            | e iscritti    |                           |          |                                    | <u>م</u> + |
|---------------------------|---------------|---------------------------|----------|------------------------------------|------------|
| 希 Home                    | home / pagame | nti quote iscrizione albo |          |                                    |            |
| n Area Personale          |               | nti Quote Iscrizione Albo |          |                                    |            |
| 🏝 Dati Personali          | • 5           |                           |          |                                    |            |
| 1 Tuoi Corsi              | Dettagli      | Stato                     | Quota    |                                    |            |
|                           | Anno 2021     |                           | € 145,00 | Esegul II pagamento tramite PagoPA |            |
| Quote Iscrizione Albo     | Anno 2020     | Pagato il 08/04/2020      | € 145,00 | 🛓 Scarica Ricevuta                 |            |
| 🛗 Le Tue Specializzazioni | Anno 2019     | Pagato II 27/06/2019      | € 145,00 |                                    |            |
|                           | Anno 2018     | Pagato II 28/06/2018      | € 145,00 | 🛓 Scarica Ricevuta                 |            |

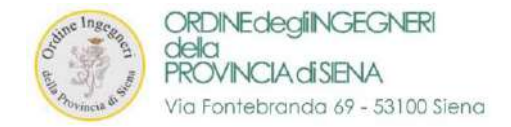

#### rev.3.0 - 2023

# 5. Si apre una schermata con le OPZIONI DI PAGAMENTO

| pagoPA      |                                                           |                                                                                                    |                                                                                                    |
|-------------|-----------------------------------------------------------|----------------------------------------------------------------------------------------------------|----------------------------------------------------------------------------------------------------|
| OPZIONE n.1 |                                                           |                                                                                                    | OPZIONE n.2.                                                                                                    |
|             | L'iscrizione<br>Il pagament<br>fornitore di<br>Vai al pag | e all'albo per l'anno 2020 prevede<br>to deve essere eseguito tramite il ciro<br>sistemi di pagamento aderente al cir<br>gamento Scarica bollettino 307 | I pagamento di un contributo di € 145,00<br>cuito PagoPA. E' possibile procedere direttamente online oppure pagare con un qualsiasi<br>cuito PagoPA.<br>100000000000144.pdf |
|             | Pagar                                                     | mento quota                                                                                                    |                                                                                                    |
|             | Home /                                                    | Pagamento quota                                                                                                    |                                                                                                    |

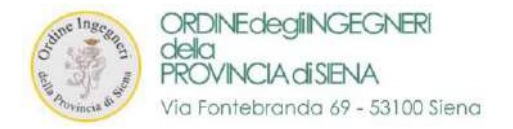

#### 5

### > OPZIONE n.1 per il pagamento:

Cliccando su "VAI AL PAGAMENTO" si apre la pagina relativa per il pagamento mediante metodo PagoPA

|      |   |                              |                    |          | pagoPA |
|------|---|------------------------------|--------------------|----------|--------|
|      |   | Creditore                    |                    | Debitore |        |
|      |   | 80009190523                  |                    |          |        |
| nnnn |   | Ordine Degli Ingegneri della | Provincia di Siena |          |        |
|      |   | Via Esterna di Fontebranda 7 | 79                 |          |        |
| Page | - | 53100 Siena (SI) IT          |                    |          |        |
|      |   | E-Mail                       | (M)                |          |        |

### > OPZIONE n.2 per il pagamento:

..... Cliccando su SCARICA BOLLETTINO "00000.pdf" si può scaricare un file ".pdf" per CRDNEdegINGEGNERI PROVINCIA dISENIA pagare mediante sito, app o sul territorio Ordine Degli Ingegneri della Provincia di Siena Via Esterna di Ecotebranda 29 53100 Siena (Si) QUANTO E QUANDO PAGARE 145,00 Euro and 01/05/2020 Enclose a sport of a constraint of the second second se K cbil Queta incri

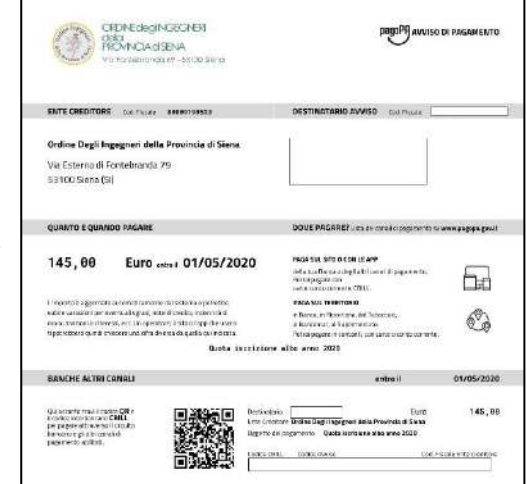

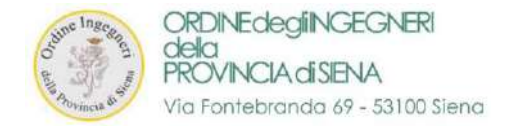

> Al termine della procedura verrete reindirizzati nuovamente alla pagina della formazione

| Formazione Continua<br>Ordine degli Ingegneri della Provincia di Siena | Home Formazione Continua Contatti | 🗆 Accedi 🛛 🗆 Logout    |
|------------------------------------------------------------------------|-----------------------------------|------------------------|
| Home / Pagamento                                                       |                                   | Ordine Ingegneri Siena |
| Pagamento Completato                                                   |                                   | Attività formative     |
|                                                                        |                                   | Aiuto: FAQ             |
| Il pagamento è stato completato e la quota risulta salo                | Registrati                        |                        |
| Toma alla home                                                         |                                   | Recupera password      |
|                                                                        |                                   |                        |

> Accedendo nuovamente all'area "Quote Iscrizione Albo" è possibile SCARICARE LA RICEVUTA di pagamento

| 💮 📽 Area personale        | e iscritti                             |                       |          | A.*.               |
|---------------------------|----------------------------------------|-----------------------|----------|--------------------|
| 脅 Home                    | home / pagamenti quote iscrizione albo |                       |          |                    |
| 🚳 Area Personale          | A Pagamenti                            | Quote Iscrizione Albo |          |                    |
| 🋔 Dati Personali          |                                        |                       | 6- s     |                    |
| A LTuol Corsi             | Dettagli                               | Stato                 | Quota    |                    |
|                           | Anno 2021                              | Pagato il 15/06/2021  | € 145,00 | 📩 Scarica Ricevuta |
| Quote iscrizione Albo     | Anno 2020                              | Pagato il 08/04/2020  | € 145,00 | 🕹 Scarica Ricevuta |
| 🛗 Le Tue Specializzazioni | Anno 2019                              | Pagato il 27/06/2019  | € 145,00 |                    |
|                           | Anno 2018                              | Pagato il 28/06/2018  | € 145,00 | 📩 Scarica Ricevuta |

ATTENZIONE!!! – Ripetere la procedura per ogni quota dovuta – ATTENZIONE !!!